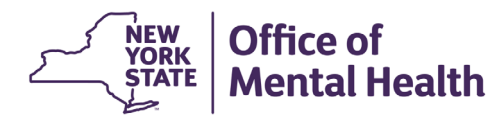

## NIMRS 2.0 How To Un-Import an Incident

- Un-Importing an incident will return the incident back to the Justice Center import queue.
- This incident will lose all previously added information and is treated as a new incident again.
- An incident cannot be un-Imported if there are any other incidents linked to it. All incidents must be delinked before they can be sent to the import queue via the un-import functionality.

## **USING THE UN-IMPORT FUNCTION**

- 1. Navigate to the History page on the left menu bar of the incident you wish to delink.
- 2. Find the appropriate incident under the Import/Linkages header and click "View Details".

|   | History     | 1              |                     |                 |                 |                      |                      |         |
|---|-------------|----------------|---------------------|-----------------|-----------------|----------------------|----------------------|---------|
|   | Attachments | Import/Linkag  | Import/Linkages     |                 |                 |                      |                      |         |
|   |             | Show Rows 5 🗸  |                     |                 |                 |                      |                      |         |
|   |             |                | External Reference# | Imported/Linked | VPCR Number     | JC Incident Type     | Imported/Linked Date | User ID |
| l | 2           | View Details   | 7043644             | Imported        | 101-22687256584 | Significant Incident |                      | Rewrite |
|   |             | 1-1 of 1 items |                     |                 |                 |                      | << <                 | > >>    |

3. Click **Unimport the Incident** and confirm your selection. This incident will now appear in your JC Import Tracker.

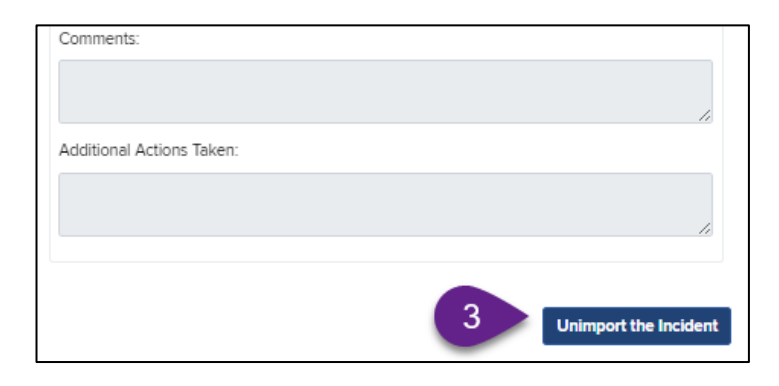

Note: If you have an incident linked to this incident, you cannot Un-Import. You will receive this message:

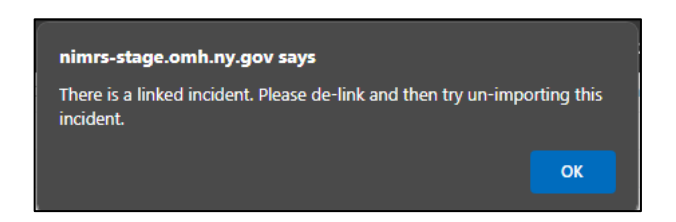

For assistance with Delinking an incident, please review the "How To Link/Delink an Incident" user guide.